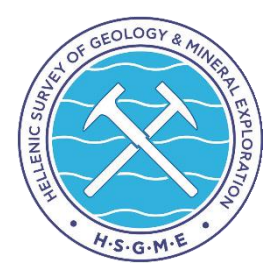

## Ξενάγηση στον Νέο Ηλεκτρονικό Κατάλογο της Βιβλιοθήκης (OPAC)

Οι οδηγίες που ακολουθούν αποτελούν μια παρουσίαση της σελίδας του Νέου Καταλόγου της Βιβλιοθήκης OPAC. Χρησιμοποιήστε τον κατάλογο για να ανακαλύψετε την έντυπη και ηλεκτρονική συλλογή της Βιβλιοθήκης. Για την εξοικείωση σας με τον κατάλογο επισκεφθείτε την ιστοσελίδα <u>https://library.eagme.gr/</u>

## Στην αρχική γραμμή εργαλείων θα βρείτε:

- Καλάθι: μπορείτε να προσθέσετε όλα τα βιβλία στα οποία θέλετε να ανατρέξετε αργότερα.
- Λίστες: μπορείτε να δημιουργήσετε λίστες π.χ. με διαφορετικές θεματικές ενότητες ή βιβλία που σας ενδιαφέρουν. Για να δημιουργήσετε λίστες πρέπει να συνδεθείτε πρώτα στο λογαριασμό σας.
- 3. Γλώσσες: επιλέγετε γλώσσα: ελληνικά ή αγγλικά.
- 4. Συνδεθείτε στο λογαριασμό σας: Για τις περισσότερες ενέργειες χρειάζεται να είστε συνδεδεμένοι στο λογαριασμό σας. Το όνομα χρήστη είναι ο αριθμός της πανεπιστημιακής ταυτότητας και ο κωδικός είναι ο αριθμός της ταυτότητας.
- 5. Ιστορικό αναζήτησης: προβολή ιστορικού αναζήτησης.
- 6. **Καθαρισμός:** διαγράφεται το ιστορικό αναζήτησης.

Μέσω του καταλόγου μπορείτε να περιηγηθείτε στην ιστοσελίδα της Βιβλιοθήκης άμεσα.

Πεδίο αναζήτησης στον κατάλογο της Βιβλιοθήκης: Το πεδίο αναζήτησης ψάχνει στον κατάλογο της Βιβλιοθήκης για όλο το υλικό που βρίσκεται στη Βιβλιοθήκη σε έντυπη ή ηλεκτρονική μορφή.

| 🛓 Συνδεθείτε στο λογαριασμό σας 🛛 Ιστορικό αναζήτησης 🍵 🗮 Λίστες 👻 🏴 Γλώσσες - |                                                                                                    |                                                               |                                                                                                    |                                            |  |  |  |  |
|--------------------------------------------------------------------------------|----------------------------------------------------------------------------------------------------|---------------------------------------------------------------|----------------------------------------------------------------------------------------------------|--------------------------------------------|--|--|--|--|
| EAT HE                                                                         | Βιβλιοθήκη της Ελληνικής Αρχής Γεωλογικών και Μεταλλευτικών Ερευνών                                                                                                    |                                                               |                                                                                                    |                                            |  |  |  |  |
| Κατάλογος βιβλιοθήκης                                                          | <ul> <li>Αναζήτηση καταλόγου με λέξη-κλειδί</li> </ul>                                                                                                    |                                                               |                                                                                                    | ٩                                          |  |  |  |  |
|                                                                                |                                                                                                    |                                                               |                                                                                                    | Σύνθετη αναζήτηση                          |  |  |  |  |
| Αρχική<br>Χρήσιμοι σύνδεσμοι                                                   | Επιλεγμένοι Τίτλοι                                                                                                    |                                                               |                                                                                                    | Συνδεθείτε στο λογαριασμό σας:<br>Σύνδεσαι |  |  |  |  |
| Ε.Α.Γ.Μ.Ε<br>Συλλογές                                                          |                                                                                                    |                                                               | <ul> <li>Benef cleaner and<br/>subject in the subject in the subje</li></ul> | 2υνοεση:<br>Κωδικός πρόσβασης:             |  |  |  |  |
| Ηλεκτρονικές πηγές<br>ανοικτής πρόσβασης                                       | Καλως ήρθατε στην Βιβλιοθήκη της Ε.Α.Γ.Μ.Ε.<br>Η Βιβλιοθήκη της Ελληνικής Αρχής Γεωλογικών και Μεταλλευτικών Ερευνών (Ε.Α.Γ.Μ.Ε.), χρονολογείται                                                                                                    |                                                               |                                                                                                    |                                            |  |  |  |  |
| Οδηγίες Αναζήτησης<br>Βιβλιογραφίας                                            | από το 1924. Αποτελεί μία από τις μεγαλύτερες και πιο εξειδικουμένες επιστημονικές βιβλιοθήκες στην<br>Ελλάδα στον τομέα των γεωεπιστημών διαδραματίζοντας σημαντικό ρόλο στην επιστημονική κοινότητα,<br>προσφέροντας μοναδικές πηγές γνώσης. Στη συλλογή της περιλαμβάνονται: |                                                               |                                                                                                    |                                            |  |  |  |  |
| Εκπαίδευση Χρηστών                                                             | <ul> <li>ι 4.000 μεριαι</li> <li>14.000 αδημοσίευτες επιστημονικές εκθέσεις και μελέτες με ειδικούς χάρτες και πίνακες</li> <li>Σπάνιες εκδόσεις</li> </ul>                                                                                                    |                                                               |                                                                                                    |                                            |  |  |  |  |
| Δωρεές                                                                         | <ul> <li>706 τίτλοι ελληνικών και διεθνών επιστημονικών περιοδικών (40.000 τεύχη)</li> <li>7.000 ανάτοπο επιστημονικών άρθρων</li> </ul>                                                                                                    |                                                               |                                                                                                    |                                            |  |  |  |  |
| Κανονισμός λειτουργίας                                                         | <ul> <li>4.300 χαρτες</li> <li>Λεξικά, εγκυκλοπαίδειες και βιβλιογραφικοί κατάλογοι.</li> </ul>                                                                                                    |                                                               |                                                                                                    |                                            |  |  |  |  |
| Πρόσβαση μέσω ΜΜΜ                                                              |                                                                                                    |                                                               |                                                                                                    |                                            |  |  |  |  |
|                                                                                | Επικοινωνία<br>Τηλ: (+30) 213 133 7058<br>email: library@eagme.gr<br>Διεύθυση: Σπ. Λούη 1, Ολυμπιακό Χωριό,<br>Αχαρναί Αττικής, Τ.Κ. 13677                                                                                                    | <b>Ωράριο Λειτουργίας</b><br>Δευτέρα-Παρασκευή<br>08:30-15:30 | <b>Ε.Α.Γ.Μ.Ε.</b><br>Ελληνική Αρχή Γεωλο<br>Μεταλλευτικών Ερευν<br>Facebook   Instagram                                                                                                    | γικών &<br>Ιών                             |  |  |  |  |

**Επιλεγμένοι Τίτλοι:** Στο σημείο αυτό εμφανίζονται προτεινόμενοι τίτλοι που περιλαμβάνει η Βιβλιοθήκη.

**Συνδεθείτε στο λογαριασμό σας:** Για τις περισσότερες ενέργειες χρειάζεται να είστε συνδεδεμένοι στο λογαριασμό σας. Το όνομα χρήστη είναι ο αριθμός της πανεπιστημιακής ταυτότητας και ο κωδικός είναι ο αριθμός της πολιτικής ταυτότητας.

Για να κάνετε αναζήτηση στον κατάλογο έχετε τις εξής επιλογές: Τίτλος, Συγγραφέας, Θέμα, ISBN, ISSN, Σειρά, Ταξιθετικός Αριθμός.

**Αναζήτηση με τίτλο:** Στο κουτί αναζήτησης πληκτρολογείτε τον τίτλο του βιβλίου που σας ενδιαφέρει και επιλέγοντας το κουμπί «αναζήτηση» σας εμφανίζει τα σχετικά αποτελέσματα. Στην αριστερή μεριά τις σελίδας μπορείτε να βελτιώσετε τα αποτελέσματα σας με τη χρήση των φίλτρων, που θα περιορίσουν τα αποτελέσματά σας.

**Αναζήτηση με Συγγραφέα:** για να αναζητήσετε με συγγραφέα αναγράφετε πρώτα το επίθετο του συγγραφέα και μετά το όνομα.

**Αναζήτηση με Θέμα:** γράφετε το θέμα που σας ενδιαφέρει στα αγγλικά και στα αποτελέσματα θα έχετε το διαθέσιμο υλικό είτε είναι στην ελληνική είτε στην αγγλική γλώσσα.

**Σύνθετη αναζήτηση:** περιορίστε τα αποτελέσματα αναζήτησης χρησιμοποιώντας τη «σύνθετη αναζήτηση». Μπορείτε να κάνετε αναζήτηση με δύο ή και περισσότερα στοιχεία του βιβλίου π.χ. τίτλο - συγγραφέα, τίτλος - λέξη κλειδί, λέξη κλειδί – λέξη κλειδί κ.α. Επιπλέον μπορείτε να χρησιμοποιήσετε επιλογές όπως τύπος τεκμηρίου, συλλογή, γλώσσα κλπ.

|                                                                                                    |             | 🚨 Συν                            | οεθείτε στο λογαριασμό σας   Ιστορικό αναζ | ζήτησης 🔲 🔚 Λίστες 🔭 🏳 Γλώσσες 👻 |  |  |  |  |
|----------------------------------------------------------------------------------------------------|-------------|----------------------------------|--------------------------------------------|----------------------------------|--|--|--|--|
| RATING CONTRACTOR                                                                                         | Βιβλιο      | θήκη της Ελληνικής Αρχής<br>Ερει | Γεωλογικών και Μεταλλευτικών<br>νών        |                                  |  |  |  |  |
| Αρχική 🔰 Σύνθετη αναζήτηση                                                                                |             |                                  |                                            |                                  |  |  |  |  |
| Σύνθετη αναζήτηση                                                                                         |             |                                  |                                            |                                  |  |  |  |  |
| Αναζήτηση:                                                                                                |             |                                  |                                            |                                  |  |  |  |  |
|                                                                                                    | Λέξη κλειδί | v                                |                                            |                                  |  |  |  |  |
| και                                                                                                    | Λέξη κλειδί | ~                                |                                            |                                  |  |  |  |  |
| και                                                                                                    | Λέξη κλειδί | ~                                |                                            |                                  |  |  |  |  |
| Αναζήτηση Περισσότερες επιλογές Νέα αναζήτηση                                                             |             |                                  |                                            |                                  |  |  |  |  |
|                                                                                                    |             |                                  |                                            |                                  |  |  |  |  |
| Τύπος τεκμηρίου                                                                                           |             |                                  |                                            |                                  |  |  |  |  |
| Περιορισμός σε οποιοδήποτε από τα ακόλουθα:                                                               |             |                                  |                                            |                                  |  |  |  |  |
| Books                                                                                                    |             | Computer Files                   | Continuing Resources                       | 🗆 🚳 Maps                         |  |  |  |  |
| Mixed Materials                                                                                           |             |                                  |                                            |                                  |  |  |  |  |
|                                                                                                    |             |                                  |                                            |                                  |  |  |  |  |
| Διαθεσιμό                                                                                                 | τητα:       | Ταξινόμηση κατά:                 | Εύρος ημερομηνίας έκδοσης                  | Γλώσσα                           |  |  |  |  |
| Ο Μόνο τεκμήρια διαθέσιμα για Σχετικότητα ·                                                               |             |                                  |                                            |                                  |  |  |  |  |
| οανεισμο ή ότο αναγνωστήριο<br>για ότι εκδόθηκε ως και το 1987 ή<br>"2008-" για οτιδήποτε εκδόθηκε από το |             |                                  |                                            |                                  |  |  |  |  |
|                                                                                                    |             |                                  | 2008 και μετά.                             |                                  |  |  |  |  |
|                                                                                                    |             |                                  |                                            |                                  |  |  |  |  |
| Αναζήτηση Περισσότερες επιλογές Νέα αναζήτηση                                                             |             |                                  |                                            |                                  |  |  |  |  |

**Αποτέλεσμα αναζήτησης:** Μπορείτε να περιορίσετε τα αποτελέσματα της αναζήτησης σας με τα ανάλογα φίλτρα που βρίσκονται στην αριστερή μεριά της σελίδας, π.χ. αν προσδιορίστε τον τύπο υλικού που σας ενδιαφέρει (έντυπο ή ηλεκτρονικό βιβλίο) ή αν θέλετε να έχετε τα έργα ενός συγγραφέα κλπ.

Όταν εντοπίσετε το βιβλίο που σας ενδιαφέρει, επιλέξτε τον τίτλο. Ανοίγοντας το μπορείτε να δείτε τα βιβλιογραφικά στοιχεία όπως επίσης και τη διαθεσιμότητα, τον ταξινομικό αριθμό (αριθμός που θα βρείτε το βιβλίο στο ράφι) και την συλλογή στην οποία ανήκει.

Στα δεξιά της σελίδας υπάρχουν επιλογές για:

Κράτηση: κράτηση σε ένα τίτλο μπορείτε να κάνετε σε δύο περιπτώσεις:

- είτε όταν το βιβλίο είναι δανεισμένο (για παραλαβή του μόλις επιστραφεί)
- είτε όταν είναι διαθέσιμο (για άμεση παραλαβή)

**Εκτύπωση:** μπορείτε να εκτυπώσετε τα βιβλιογραφικά στοιχεία του βιβλίου (τίτλος, συγγραφέας, ISBN κλπ.)

**Προτεινόμενα για αγορά:** προτείνετε το βιβλίο για αγορά, πχ. Αν υπάρχει νεότερη έκδοση κλπ. Διαθέσιμο μόνο για τα μέλη με λογαριασμό χρήστη.

**Περισσότερες αναζητήσεις:** αναζήτηση του τίτλου σε ηλεκτρονικές βιβλιοθήκες, πχ. για εντοπισμό πλήρους κειμένου σε ηλεκτρονική μορφή.

Στο πάνω μέρος της σελίδας υπάρχουν επιλογές για:

**Σύνδεση στον λογαριασμό σας:** Για να συνδεθείτε στον προσωπικό σας λογαριασμό ή

Πρόσβαση στον λογαριασμό σας με τις παρακάτω διαθέσιμες επιλογές:

- Πληροφορίες κι επεξεργασία του λογαριασμού
- Αποθηκευμένο ιστορικό αναζήτησης

Ιστορικό αναζήτησης: Για προβολή του τρέχοντος ιστορικού αναζήτησης

Λίστες: μπορείτε να αποθηκεύσετε και να διαχειριστείτε αποτελέσματα σε λίστες.